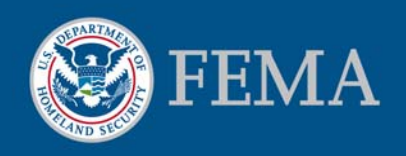

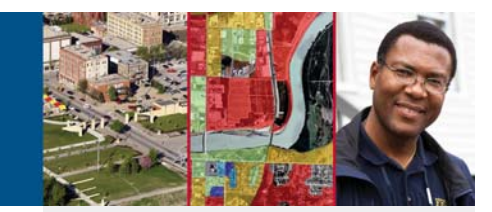

# Why Historic Flood Maps are Important

When flood maps change, historic flood maps can help property owners obtain flood insurance premium savings.

As the Federal Emergency Management Agency (FEMA) updates its inventory of Flood Insurance Rate Maps (FIRMs), some property owners may find that their homes or businesses have been mapped into higher risk flood zones or have increases in the area's Base Flood Elevations (BFEs). This will result in either lenders requiring the purchase of flood insurance for the first time or a potential increase in existing premium. To help reduce this additional financial burden, the National Flood Insurance Program (NFIP) offers different insurance rating options to help reduce the financial impact. These options include the new Preferred Risk Policy (PRP) Eligibility Extension option (visit <u>www.FloodSmart.gov/PRPExtension</u> for more details) as well as the Grandfathering option. To help determine if a property may be eligible for the PRP extension or grandfathering rating option, property owners may need to obtain a copy of a previous ("historic") FIRM. One place to obtain a copy of a historic FIRM is from FEMA's Map Service Center.

#### **FEMA's Map Service Center**

FEMA's Map Service Center (MSC) is the official government distribution center for digital copies of effective and historic FIRMs. Mapping products and services are available online at <u>http://msc.fema.gov</u>. The following guide provides step-by-step instructions for looking up your property address on the current effective FIRM or past historic FIRMs.

#### What is an Effective FIRM?

An effective FIRM is the official map used to identify Special Flood Hazard Areas (SFHAs) within communities. Effective FIRMs are used by homeowners, community officials and industry officials to identify flood risks, help mitigate against flood losses, and to determine rates for flood insurance policies.

#### What is a Historic FIRM?

Historic flood maps are digital images of FIRMs that have been superseded by effective maps. Historic FIRMs are useful for floodplain management and flood insurance rating.

# How do I contact the Map Service Center?

Visit the Web site: http://msc.fema.gov

Call 1-877-336-2627

E-mail a service representative: <u>MSCservices@riskmapcds.com</u>

# How do I order products from the Map Service Center?

Visit the Web site: http://msc.fema.gov

Call 1-877-336-2627

Fax 1-800-358-9620

Mail the MSC order form to:

FEMA Map Service Center P.O. Box 1038 Jessup, MD 20794-1038

# How do I get more information on flood insurance?

Visit the Web site: http://www.FloodSmart.gov

Call the NFIP Call Center: 1-800-427-4661

### Part 1: Identifying your Effective FIRM

# How to Search for an Effective FIRM and Create a FIRMette.

#### Step 1

Go to FEMA's MSC Web site at <u>http://msc.fema.gov</u>.

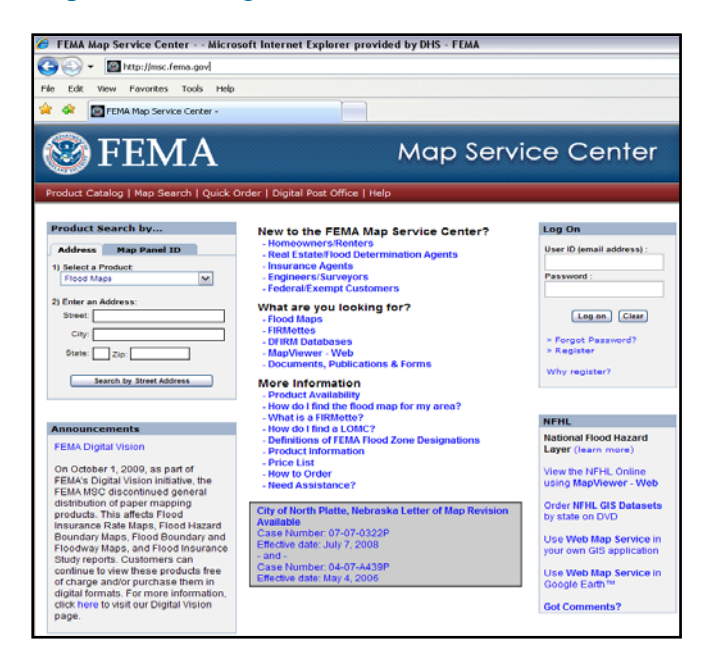

# Step 3

The effective FIRM for the address provided will be displayed. Click the icon under the *View* heading to view the map.

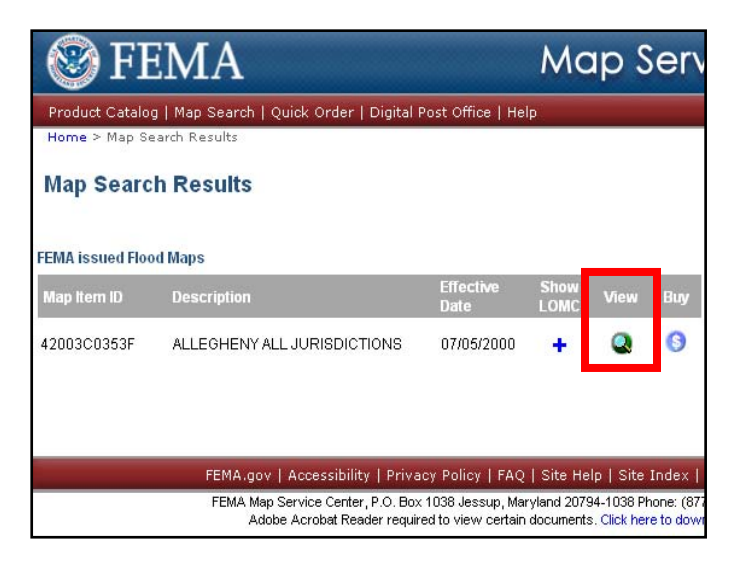

### Step 2

Enter the address located in the *Product Search by*...box. Then click on *Search by Street Address*.

| SFEMA                                | Map Servio                                 |  |  |  |  |
|--------------------------------------|--------------------------------------------|--|--|--|--|
| Product Catalog   Map Search   Quick | Order   Digital Post Office   Help         |  |  |  |  |
| Product Search by                    | New to the FEMA Map Service Center?        |  |  |  |  |
| Address Map Panel ID                 | - Real Estate/Flood Determination Agents   |  |  |  |  |
| 1) Select a Product:                 | - Insurance Agents                         |  |  |  |  |
| Flood Maps                           | - Engineers/Surveyors                      |  |  |  |  |
|                                      | - Federal/Exempt Customers                 |  |  |  |  |
| 2) Enter an Address:                 | What are you looking for?                  |  |  |  |  |
| Street:                              | - Flood Maps                               |  |  |  |  |
| City:                                | - FIRMettes                                |  |  |  |  |
| State: Zie:                          | - Drikm Databases<br>- ManViewer - Web     |  |  |  |  |
|                                      | - Documents, Publications & Forms          |  |  |  |  |
| Search by Street Address             | More Information                           |  |  |  |  |
|                                      | - Product Availability                     |  |  |  |  |
|                                      | - How do I find the flood map for my area? |  |  |  |  |

# Step 4

The FIRM for the address provided will appear.\*

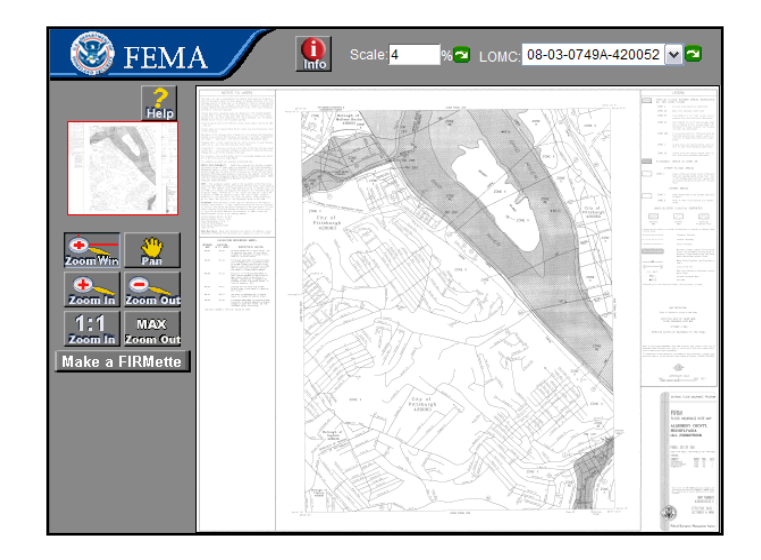

\* Please note that FEMA is not permitted to identify the location of your property in the FIRM image. Therefore, you will need to navigate around the map to locate your property, which can generally be done by searching for street intersections near your property.

To print out the section of the FIRM for your property, click *Make a FIRMette*.

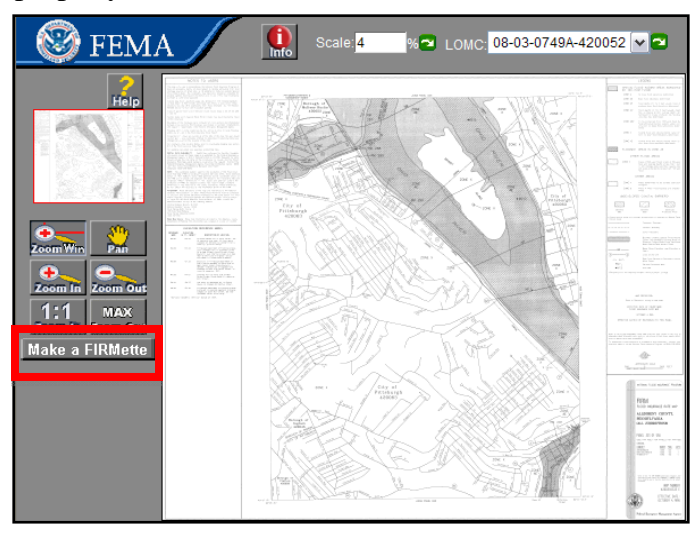

# Step 7

Select the paper size for the FIRMette to be printed.  $8-\frac{1}{2}$ " x 11" is the default size.

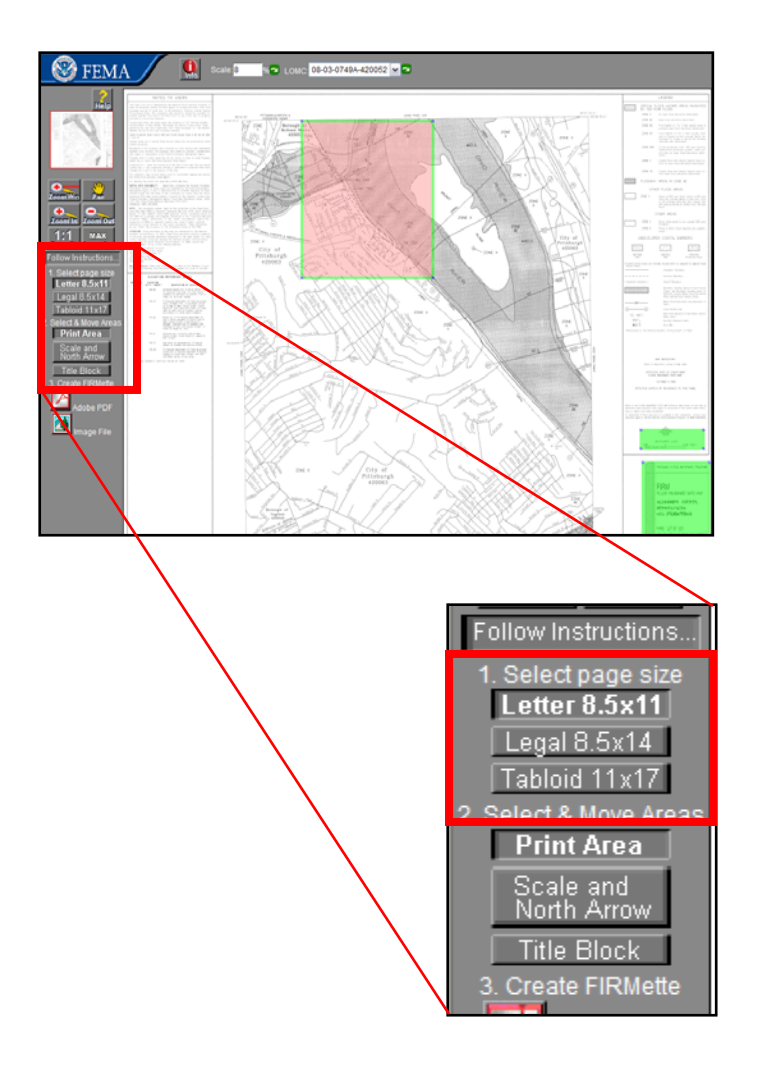

# Step 6

Click and drag the pink box to cover the area of the FIRM that includes your property address.

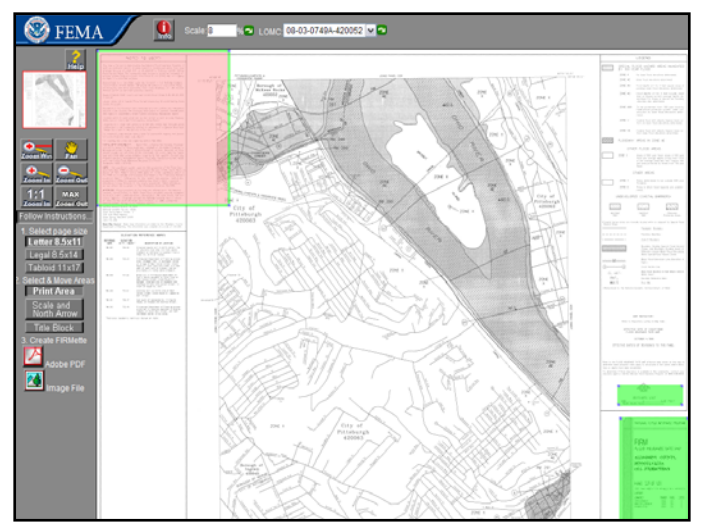

# Step 8

Select the file format for saving your FIRMette. You may save it as an Adobe PDF file or as a TIFF Image file.

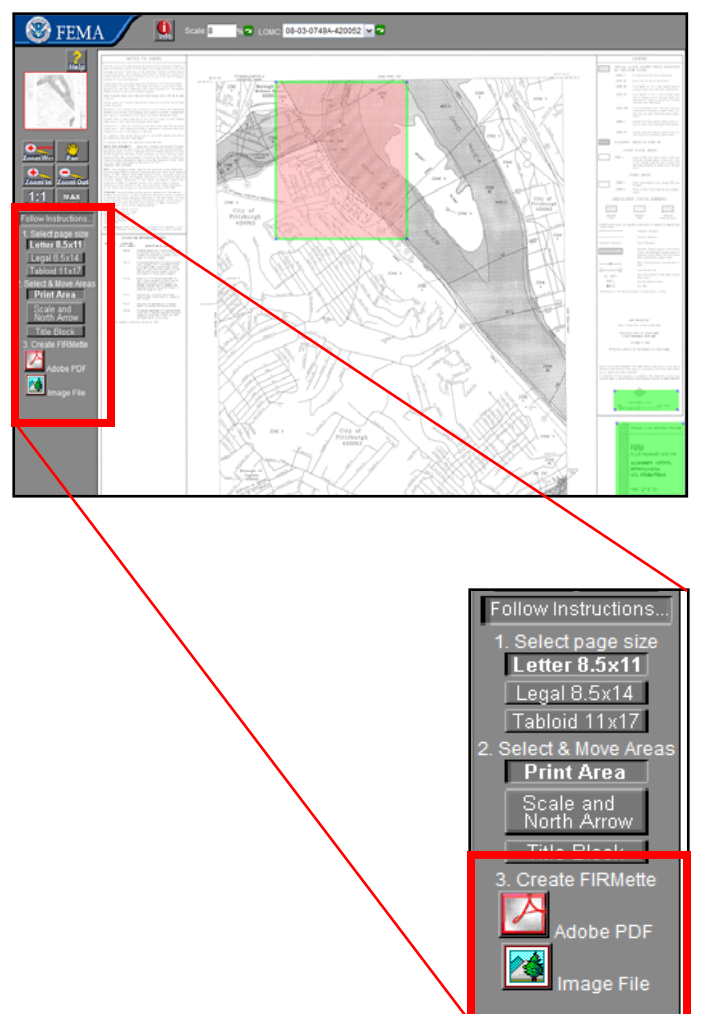

Your FIRMette will be displayed, showing the chosen area of the FIRM. To finish creating your FIRMette, click *Save your FIRMette*. Hit the back button on your browser if you wish to adjust the FIRMette area.

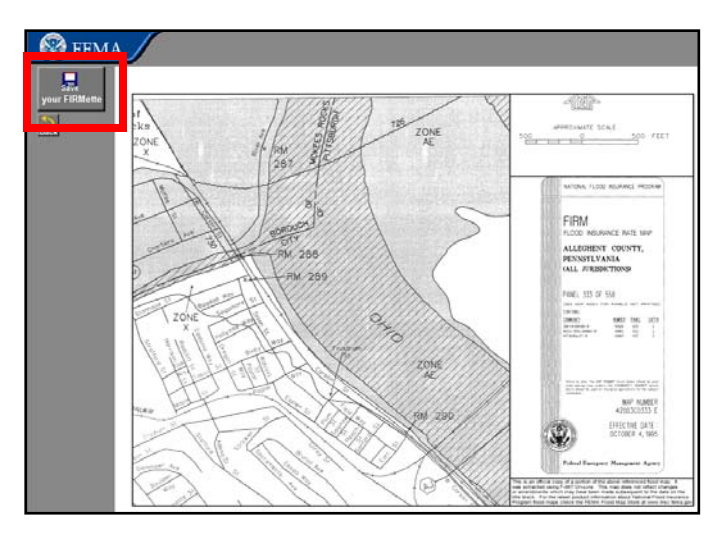

# Step 11

Once you save the FIRMette, you can open it and print copies.

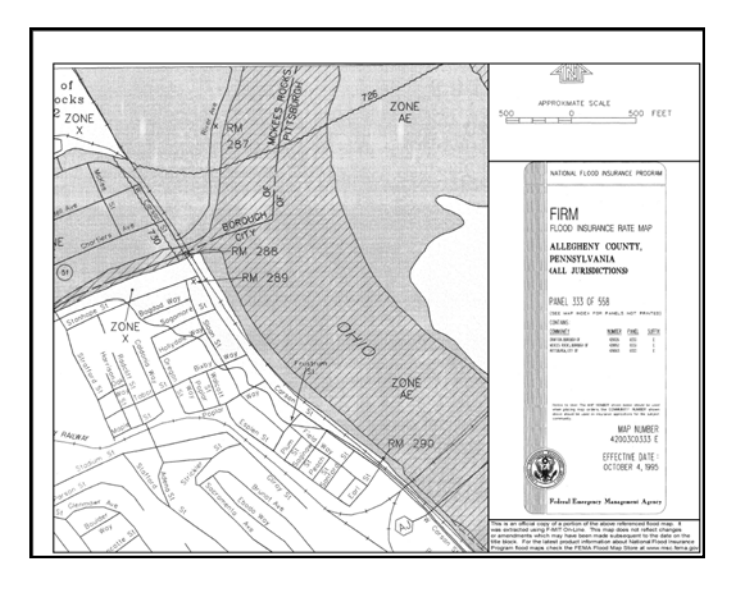

### Step 10

You may choose to either open your FIRMette or save it to your computer. Saving the FIRMette to your computer allows you to return to it at any time.

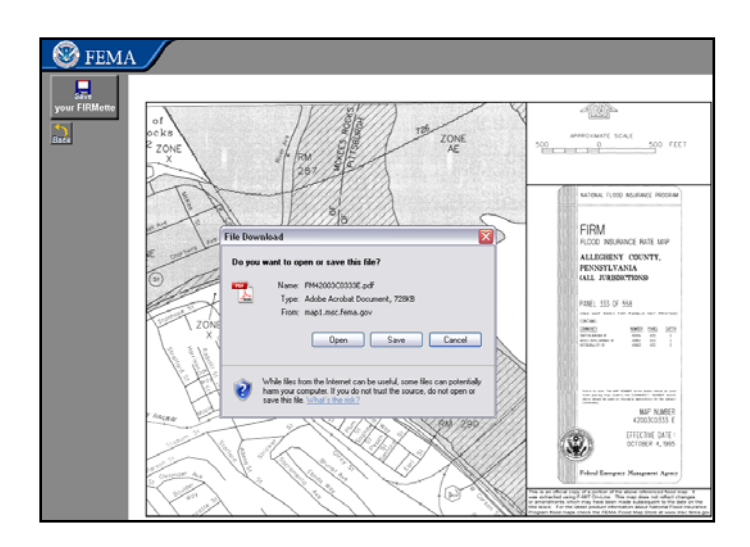

# How to Search for a Historic FIRM

#### Step 1

Go to FEMA's MSC Web site at <u>http://msc.fema.gov</u>.

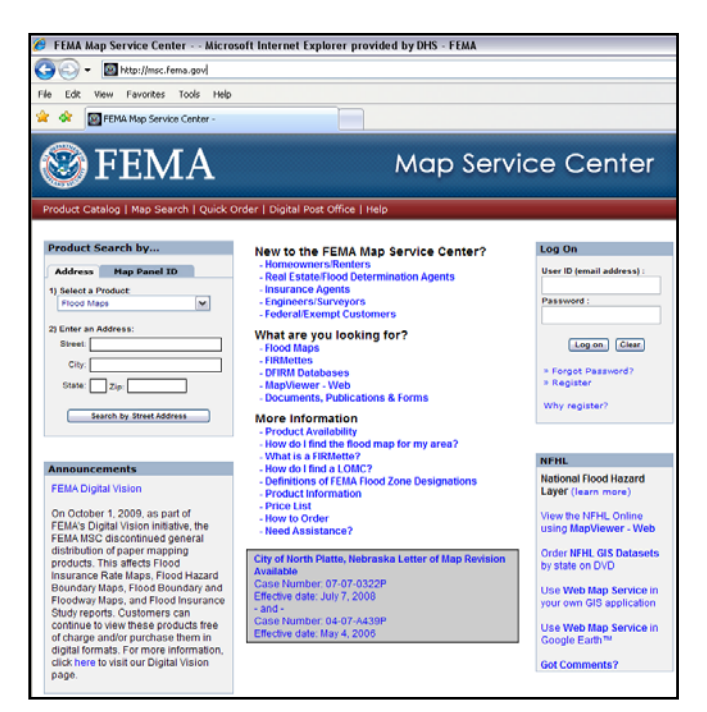

# Step 3

Click on Historic FIRMs/FHBMs.

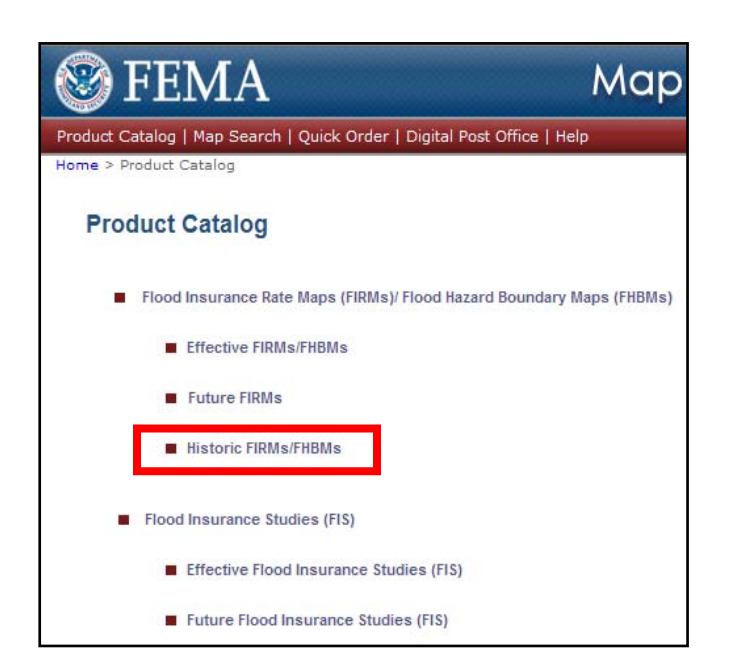

# Step 2

Click on *Product Catalog* located on the top toolbar of the home page.

| 🎯 FEMA                                    | Map Servio                                                                               |
|-------------------------------------------|------------------------------------------------------------------------------------------|
| Product Catalog Map Search   Quic         | k Order   Digital Post Office   Help                                                     |
| Product Search by<br>Address Map Panel ID | New to the FEMA Map Service Center?<br>-Homeowners/Renters                               |
| 1) Select a Product:<br>Flood Maps        |                                                                                          |
| 2) Enter an Address:<br>Street:<br>City:  | What are you looking for?<br>- Flood Maps<br>- FIRMettes<br>- DERM Databases             |
| State: Zip:                               | - MapViewer - Web<br>- Documents, Publications & Forms                                   |
| Search by Street Address                  | More Information<br>- Product Availability<br>- How do I find the flood map for my area? |

# Step 4

Select a State, District or Territory from the dropdown menu.

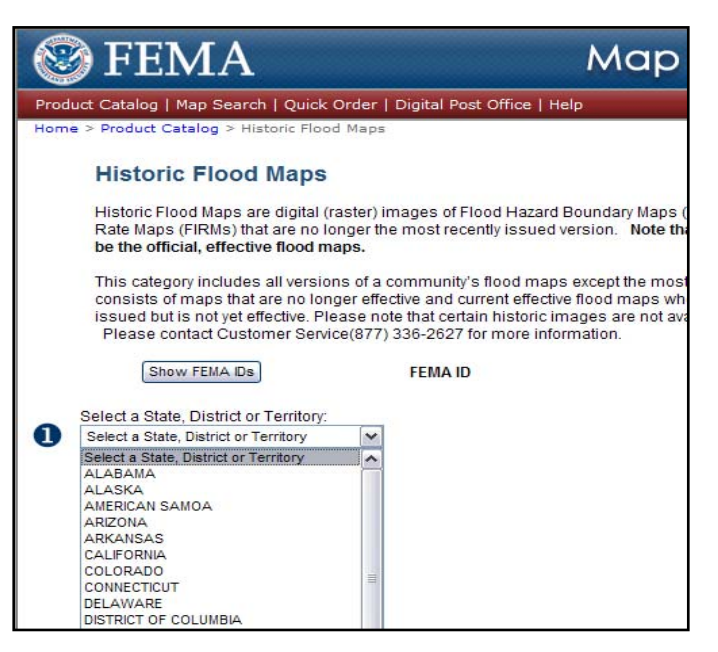

Select a County, Parish, etc. from the drop-down menu.

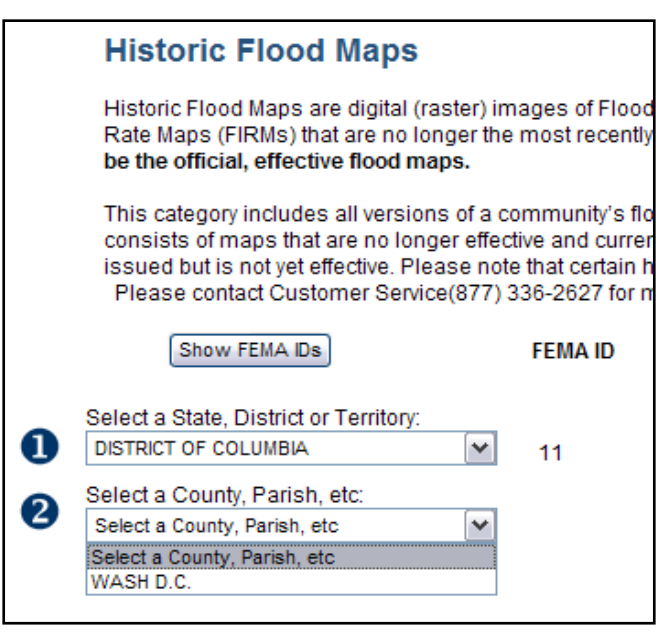

# **Step 7** Click *Get Historic Flood Maps*.

|                                                                                                    | Historic Flood Maps                                                                                                    |   |         |                   |  |  |  |
|----------------------------------------------------------------------------------------------------|----------------------------------------------------------------------------------------------------|---|---------|-------------------|--|--|--|
|                                                                                                    | Historic Flood Maps are digital (raster) images of Flood Hazard Boundary Maps (<br>Rate Maps (FIRMs) that are no longer the most recently issued version. Note tha<br>be the official, effective flood maps. |   |         |                   |  |  |  |
| This category includes all versions of a community's flood maps except the most r<br>consists of maps that are no longer effective and current effective flood maps whe<br>issued but is not yet effective. Please note that certain historic images are not avai<br>Please contact Customer Service(877) 336-2627 for more information. |                                                                                                    |   |         |                   |  |  |  |
|                                                                                                    | Show FEMA IDs                                                                                                    |   | FEMA ID |                   |  |  |  |
| 0                                                                                                    | Select a State, District or Territory:<br>DISTRICT OF COLUMBIA                                                                                                    | • | 11      |                   |  |  |  |
| 2                                                                                                    | Select a County, Parish, etc:<br>WASH D.C.                                                                                                    | • | 11001   | Get County Kit    |  |  |  |
| 8                                                                                                    | Select a Community:<br>DISTRICT OF COLUMBIA                                                                                                    | • | 110001  | Get Community Kit |  |  |  |
| 4                                                                                                    | Get Historic Flood Maps                                                                                                    |   |         |                   |  |  |  |

## Step 6

Select a Community from the drop-down menu.

|   | Historic Flood Maps                                                                                                    |                                                                                          |                                                                                               |
|---|----------------------------------------------------------------------------------------------------|------------------------------------------------------------------------------------------|-----------------------------------------------------------------------------------------------|
|   | Historic Flood Maps are digital (raster) in<br>Rate Maps (FIRMs) that are no longer the<br>be the official, effective flood maps.                                              | nages of Flood Haz<br>e most recently issu                                               | zard Boundary Maps (F <del>l</del><br>ued version. Note that                                  |
|   | This category includes all versions of a c<br>consists of maps that are no longer effec<br>issued but is not yet effective. Please not<br>Please contact Customer Service(877) | ommunity's flood n<br>tive and current eff<br>e that certain histor<br>336-2627 for more | naps except the most re<br>ective flood maps wher<br>ric images are not avail<br>information. |
|   | Show FEMA IDs                                                                                                    | FEMA ID                                                                                  |                                                                                               |
| • | Select a State, District or Territory:                                                                                                    |                                                                                          |                                                                                               |
| 2 | Select a County, Parish, etc:                                                                                                    | 11                                                                                       | Cet County Kit                                                                                |
| 6 | Select a Community:                                                                                                    | 11001                                                                                    | Get County Kit                                                                                |
| Ĭ | Select a Community Select a Community DISTRICT OF COLUMBIA                                                                                                    |                                                                                          |                                                                                               |

# Step 8

A list of the historic FIRMs for the selected community will be displayed. Click on the *View* icon to view the historic map.

| Historic Flo                                                                                                    | ood Maps                    |              |        |                                   |              |      |     |  |
|----------------------------------------------------------------------------------------------------|-----------------------------|--------------|--------|-----------------------------------|--------------|------|-----|--|
| State : DISTRICT OF COLUMBIA         County : WASH D.C.         Community : DISTRICT OF COLUMBIA           Historic Flood Maps are digital (raster) images of Flood Hazard Boundary Maps (FHBMs) and Flood Insurance Rate Maps (FIRMs) which are no longer the most recently issued version. This category includes all versions of a community's flood maps except the recently issued maps. It consists of obt maps that are no longer effective, and current effective flood maps for Which a newer ma been issued but is not yet effective. Please note that these maps may no longer be the official, effective flood maps. Certain h images are not available for FIRMefic creation. Maps that are no longer effective are not for use in determining properties subject mandatory insurance purchase requirement, as they have been superseded by a new FHBM or FIRM. They are useful for insuran rating purposes. (For more information on insurance rating, see 44 CFR, Part 61)           A total of 2 items found. Displaying map item 1 through 2.         Sort by: Effective Date: Highest Fir. |                             |              |        |                                   |              |      |     |  |
| <u>Item ID</u><br>110001A                                                                                                    | Item Name<br>FLOOD INSUR/   | NCE RATE MAP | (FIRM) | Effective<br>Date ▼<br>10/10/1975 | Show<br>LOMC | View | Buy |  |
| 110001                                                                                                    | FLOOD INSUR                 | CE RATE MAP  | (FIRM) | 11/01/1974                        |              |      | 0   |  |
| Eff<br>Da<br>10                                                                                                    | ective<br>te →<br>D/10/1975 | Show<br>LOMC | View   | Buy                               | /            | /    | /   |  |
| 1                                                                                                    | 1/01/1974                   |              | Q      | 0                                 | /            |      |     |  |

After clicking the *View* button, a Flood Insurance Rate Map (FIRM) will appear. Follow steps 5 though 11 of Part 1 to create your FIRMette. *Please* note that FIRMs that display the "Historic From Microfiche" watermark are not available for FIRMette creation as the images are not to scale. To print, you will need to capture a screen shot of the image. To do so, press the Print Screen button on your keyboard and hit Ctrl C to copy into a blank document. We apologize for any inconvenience this may cause.

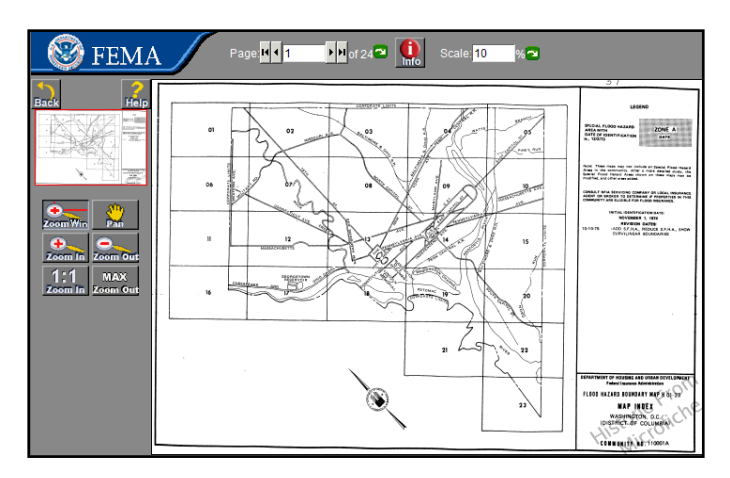

For additional information or assistance, you may contact the FEMA Map Information eXchange (FMIX)

Call: 1-877-FEMA MAP (1-877-336-2627)

E-mail: <a href="mailto:FEMAMapSpecialist@riskmapcds.com">FEMAMapSpecialist@riskmapcds.com</a>

For more information on the FMIX, please visit: <a href="http://www.fema.gov/plan/prevent/fhm/fmc\_main.shtm">http://www.fema.gov/plan/prevent/fhm/fmc\_main.shtm</a>

For more information on flood hazard maps, please visit: <u>http://www.fema.gov/plan/prevent/fhm/index.shtm</u>